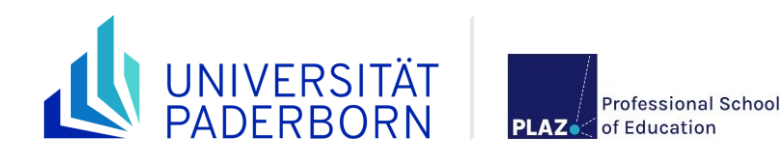

Stand: März 2025

# Reader

# Prüfungsverfahren im Lehramt an der Universität Paderborn

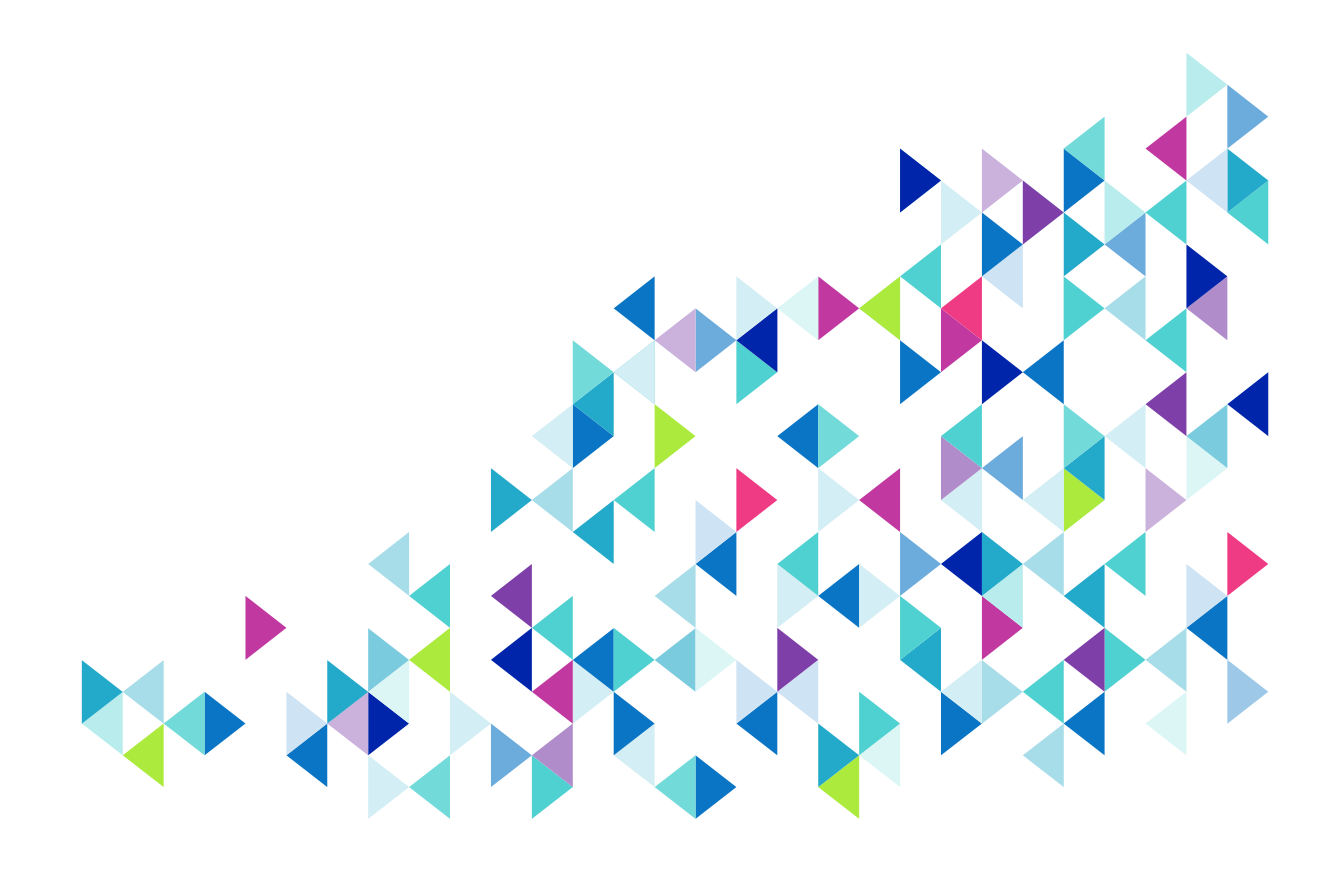

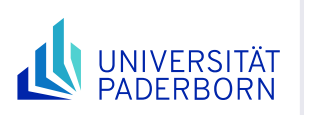

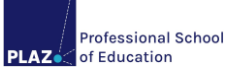

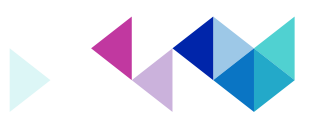

# Inhaltsverzeichnis

| Allgemeine Informationen                                                             | 3  |
|--------------------------------------------------------------------------------------|----|
| Informationen zur Nutzung der Prüfungsordnung                                        | 4  |
| Die Inhalte der §§18 und 19 der Allgemeinen Bestimmungen                             | 4  |
| Die Inhalte des §42 der Besonderen Bestimmungen                                      | 5  |
| Unterschied zwischen gualifizierter Teilnahme/ Studienleistung und Prüfungsleistung  | 5  |
| Die Inhalte der Modulbeschreibungen im Anhang der jeweiligen Besonderen Bestimmungen | 6  |
| Support                                                                              | 8  |
| Klickanleitung "Verfahren der Leistungsanmeldung"                                    | 9  |
| Schritt für Schritt zur Leistungsanmeldung                                           | 9  |
| Besonderheiten bei der Leistungsanmeldung:                                           | 13 |
| Probleme bei der Leistungsanmeldung und sonstige Hinweise:                           | 15 |
| Klickanleitung "Verfahren der Leistungsabmeldung"                                    | 16 |
| Einleitende Hinweise:                                                                | 16 |
| Abmeldung von Klausuren, mündlichen Prüfungen, schriftlichen Hausarbeiten etc.:      | 16 |
| Abmeldung von sportpraktischen Prüfungen:                                            | 16 |
| Abmeldung von Studienleistungen und qualifizierten Teilnahmen:                       | 16 |
| Schritt für Schritt zur Prüfungsabmeldung                                            | 17 |
| Überblick über angemeldete Leistungen                                                | 20 |
| Hinweise zu Rücktritt, Wiederholungen und Täuschung                                  | 22 |
| Rücktritt                                                                            |    |
| Wiederholung                                                                         |    |
| Anzahl der Prüfungsversuche                                                          | 23 |
| Tipps vor Wiederholungsprüfungen                                                     | 23 |
| Täuschung / Nicht-Teilnahme an Prüfungen                                             | 23 |
| Hinweise zum Studium in besonderen Situationen                                       | 23 |
| Exemplarische Ausschnitte aus den Modulbeschreibungen der Besonderen Bestimmungen    | 24 |
| Beispiel Modulteilprüfungen                                                          |    |
| Beispiel veranstaltungsbezogene Prüfungsleistung                                     | 25 |
| Beispiel Modulabschlussprüfung                                                       |    |

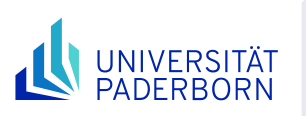

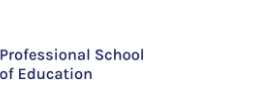

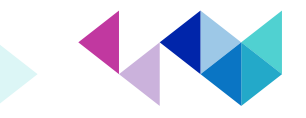

## **Allgemeine Informationen**

Der nachfolgende Reader unterstützt Sie bei der An- und Abmeldung Ihrer Leistungen (d.h. Prüfungsleistungen (PL), Studienleistungen (SL) bzw. gualifizierte Teilnahmen (gT)) in PAUL. Lesen Sie ihn zunächst vollständig und aufmerksam durch, bevor Sie mit der Leistungsanmeldung anfangen. Halten Sie die in den Klickanleitungen vorgegebenen Reihenfolgen der Bearbeitungsschritte unbedingt ein.

### → Prüfungsanmeldezeiträume

Bitte beachten! Die für das geltende Semester gültigen Prüfungsanmeldezeiträume finden Sie unter: https://plaz.upb.de/lehramtsstudium/pruefungsverfahren und https://www.upb.de/studium/paul-info/fristen-und-termine

## → Prüfungsordnung

Die Basis Ihrer Prüfungsanmeldung bildet die Prüfungsordnung Ihres jeweiligen Studiengangs. Diese können Sie unter https://plaz.upb.de/po einsehen. Achten Sie auf den Zeitpunkt Ihrer Einschreibung, ob Sie die Prüfungsordnungen "vor" oder "ab" dem WiSe 22/23 wählen müssen! Relevant sind

- die "Allgemeinen Bestimmungen",
- die "Besonderen Bestimmungen" des bildungswissenschaftlichen bzw. des bildungs-• wissenschaftlichen und berufspädagogischen Studiums,
- die "Besonderen Bestimmungen" der Unterrichtsfächer/ Lernbereiche/ Sonderpäda-• gogischen Fachrichtungen/ Beruflichen Fachrichtungen und
  - ggf. Änderungssatzungen der Prüfungsordnungen.

PAUL bildet ein prüfungsordnungskonformes Studium ab. Es schließt aber nicht alle Irrwege aus. Es ist möglich, dass Lehrveranstaltungs-/Prüfungskombinationen gewählt werden können, die nicht von der Prüfungsordnung abgedeckt sind. Entnehmen Sie Ihrer Prüfungsordnung aus der Modulbeschreibung auch mögliche Prüfungsvoraussetzungen! Sie sind in der Verantwortung für ein Studium gemäß der Prüfungsordnung. Informationen zur Nutzung der Prüfungsordnung finden Sie in dem gleichnamigen Kapitel in diesem Dokument.

## → Lehrveranstaltungs- und Modulanmeldungen

Sie müssen zur entsprechenden Lehrveranstaltung angemeldet sein bzw. bei Modulabschlussprüfungen zum entsprechenden Modul, um sich zu Leistungen anmelden zu können.

Die Anmeldung zu Lehrveranstaltungen und zu Modulen findet während der ersten oder zweiten Lehrveranstaltungsanmeldephase statt. Weitere Informationen dazu haben Sie in der "Einführung in PAUL- Grundlagen für die Stundenplanerstellung" während der Einführungswoche (Start ins Studium) gehört. Außerdem finden Sie eine hilfreiche Klickanleitung im "Reader Lehrveranstaltungsan- und -abmeldung im Bachelor of Education".

#### → Checklisten zur Studien- und Prüfungsplanung

Das PLAZ stellt Checklisten zu den Prüfungsordnungen zur Verfügung. Die Checklisten dienen dazu, den Überblick über die Studien- und Prüfungsplanung beizubehalten und sind ergänzend zu den Prüfungsordnungen ein nützliches Hilfsmittel für die Planung, welche Leistungen, wann angemeldet und absolviert werden sollten.

Tipp: Füllen Sie die Checklisten während Sie Leistungen anmelden aus. Die Checklisten finden Sie hier: https://plaz.uni-paderborn.de/lehramtsstudium/beratungsangebote#checklisten.

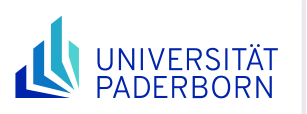

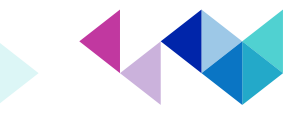

# Informationen zur Nutzung der Prüfungsordnung

Professional School

of Education

In den <u>Allgemeinen und Besonderen Bestimmungen</u> erfahren Sie, welche Leistungen Sie erbringen müssen. Leistungen bedeuten in Ihrem Studium Prüfungsleistungen (PLs) und qualifizierte Teilnahmen (qTs)/Studienleistungen (SLs). Für die Anmeldung von Leistungen müssen Sie folgende Passagen mindestens kennen:

# Die Inhalte der §§18 und 19 der Allgemeinen Bestimmungen

|     |                          | § 18<br>Prüfungsleistungen in den Modulen |                                 |
|-----|--------------------------|-------------------------------------------|---------------------------------|
| (1) | In den Modulen des Bache | lorstudienganges werden Prüfungsleistu    | ngen nach Maßgabe der Beson-    |
|     | deren Bestimmungen für d | as bildungswissenschaftliche Studium u    | nd das Studium der Unterrichts- |

- deren Bestimmungen für das bildungswissenschaftliche Studium und das Studium der Unterrichtsfächer sowie der Modulbeschreibung zum Modul "Deutsch für Schülerinnen und Schüler mit Zuwanderungsgeschichte" im Anhang erbracht.
- (2) Sofern in den Besonderen Bestimmungen f
  ür das bildungswissenschaftliche Studium und das Studium der Unterrichtsf
  ächer oder in der Modulbeschreibung zum Modul "Deutsch f
  ür Sch
  ülerinnen

## § 19 Formen der Leistungserbringung

Prüfungsleistungen können in Form von Klausuren, mündlichen Prüfungen, schriftlichen Hausarbeiten oder in anderen Formen erbracht werden. Näheres regeln die Besonderen Bestimmungen für das bildungswissenschaftliche Studium und das Studium der Unterrichtsfächer. Näheres zum Modul "Deutsch für Schülerinnen und Schüler mit Zuwanderungsgeschichte" regelt die Modulbeschreibung im Anhang dieser Ordnung.

Abbildung 1: Die Inhalte der §§18 und 19 der Allgemeinen Bestimmungen

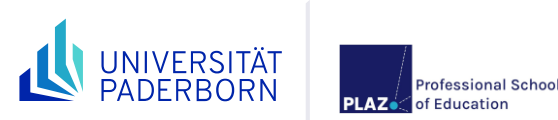

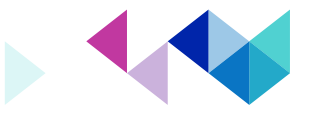

# Die Inhalte des §42 der Besonderen Bestimmungen

## § 42 Leistungen in den Modulen

- (1) In den Modulen sind Leistungen nach Maßgabe der Modulbeschreibungen zu erbringen.
- (2) Prüfungsleistungen werden gemäß § 19 Allgemeine Bestimmungen erbracht.
- (3) Im Rahmen qualifizierter Teilnahme kommen in Betracht:
  - 1-3 schriftliche Tests (10-30 Minuten)
  - 1-3 Protokolle
  - ein kurzes Fachgespräch/ Kurzkolloquium
  - qualifizierter Diskussionsbeitrag
  - ein Referat (ca. 10-30 Minuten)
  - 1-3 schriftliche Hausaufgaben
  - ein Reflexionspapier (12.500-25.000 Zeichen)
  - Praktikumsbericht (12.500-25.000 Zeichen)
  - Moderation einer Seminarsitzung
  - eine Kurzpräsentation (10-30 Minuten)
  - ein Kurzportfolio (= Arbeitsmappe, 25.000-37.500 Zeichen).

Die bzw. der jeweilige Lehrende setzt fest, was im Rahmen qualifizierter Teilnahme konkret zu erbringen ist. Dies wird spätestens in den ersten drei Wochen der Vorlesungszeit von der bzw. dem jeweiligen Lehrenden und im Campus Management System der Universität Paderborn oder in sonstiger geeigneter Weise bekannt gegeben.

Abbildung 2: Die Inhalte des §42 der Besonderen Bestimmungen

# Unterschied zwischen qualifizierter Teilnahme/ Studienleistung und Prüfungsleistung

#### **Qualifizierte Teilnahme/ Studienleistung**

- In den meisten Lehrveranstaltungen ist eine qualifizierte Teilnahme oder Studienleistung nachzuweisen. Mögliche Formen der Leistungserbringung finden Sie in den Modulbeschreibungen bzw. §42 der Besonderen Bestimmungen.
- Eine Studienleistung (im Gegensatz zu einer qualifizierten Teilnehme) stellt eine Voraussetzung für die Teilnahme an einer Prüfungsleistung dar.

#### Prüfungsleistung

- Der Abschluss jedes Moduls beinhaltet eine **Modulprüfung**. Eine Prüfungsleistung kann als Modulabschlussprüfung modelliert sein, aus mehreren Modulteilprüfungen bestehen oder an einen Modulbaustein gekoppelt sein.
- Erst nach der Erbringung aller in der Modulbeschreibung erforderlichen Leistungen (d.h. Prüfungsleistungen, qTs, etc.) werden die vorgesehenen Leistungspunkte für das gesamte Modul vergeben und im Leistungskonto erscheinen.

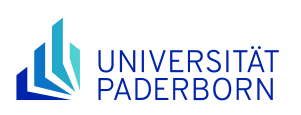

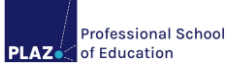

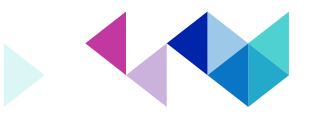

# Die Inhalte der Modulbeschreibungen im Anhang der jeweiligen Besonderen Bestimmungen

Im Folgenden sind einige Beispiele aus den Modulbeschreibungen aufgeführt. Für die Prüfungen vor allem relevant sind die Ziffern 1 Modulstruktur, 6 Prüfungsleistung, 7 SL/qT, 8 Voraussetzungen für die Teilnahme an Prüfungen und 9 Voraussetzungen für die Vergabe von Leistungspunkten (ECTS-Punkten).

### <u>Überblick:</u>

Unter Ziffer **1 Modulstruktur** sind die Modulbausteine aufgeführt, die Teil des jeweiligen Moduls sind und auf die sich die Angaben unter Ziffer 6-9 beziehen.

| Bildungswissenschaftliche Einführung |                                                                                                    |             |                      |                 |                        |               |          |                          |                  |                          |              |             |             |                  |  |
|--------------------------------------|----------------------------------------------------------------------------------------------------|-------------|----------------------|-----------------|------------------------|---------------|----------|--------------------------|------------------|--------------------------|--------------|-------------|-------------|------------------|--|
| Intro                                | duction t                                                                                                    | to Edu      | icational Sciences   |                 |                        |               |          |                          |                  |                          |              |             |             |                  |  |
| Mod<br>Mod                           | ulnumm<br>il 1                                                                                                    | ner:        | Workload (h):<br>270 | <b>LP:</b><br>9 | Studiense<br>2. und 3. | mester:       |          | Turnus<br>jedes<br>Semes | s:<br>ter        | Dauer (in<br>Sem.):<br>2 | n            | Sprac<br>de | he:         | P/WP:<br>P       |  |
| 1                                    | Modul                                                                                                    | struk       | tur:                 |                 | 1                      |               |          |                          |                  |                          |              |             | 1           |                  |  |
|                                      |                                                                                                    | Leh         | rveranstaltung       |                 |                        | Lehr-<br>form | Ko<br>ze | ontakt-<br>it (h)        | Se<br>sti<br>(h) | lbst-<br>udium<br>)      | Stat<br>(P/V | us<br>VP)   | Gru<br>gröf | ppen-<br>Se (TN) |  |
|                                      | a)                                                                                                    | Einf<br>ten | ührung in die Bildı  | ungswis         | ssenschaf-             | V             | 30       |                          | 30               |                          | Р            |             | 120         |                  |  |
|                                      | <ul> <li>Professionalisierung, zugl. Vorbereitung<br/>auf das Eignungs- und Orientierungs-<br/>praktikum</li> </ul>                                                                                                    |             | S                    | 30              |                        | 60            |          | WP                       |                  | 40                       |              |             |             |                  |  |
|                                      | C)                                                                                                    | Eigr        | nungs- und Orienti   | erungs          | praktikum              | Pra           | 80       |                          | 40               |                          | WP           |             | -           |                  |  |
| 3                                    | keine<br>Teilna<br>keine                                                                                                    | hmev        | oraussetzungen:      | :               |                        |               |          |                          |                  |                          |              |             |             |                  |  |
| 4                                    | Inhalte                                                                                                    | :           |                      |                 |                        |               |          |                          |                  |                          |              |             |             |                  |  |
|                                      | In diesem Modul soll in bildungswissenschaftliche Grundbegriffe aus der Erziehungswissenschaft, der Soziologie,<br>der Psychologie und der Philosophie sowie in das bildungswissenschaftliche Denken, Handeln und Arbeiten ein-<br>geführt werden. Zudem wird eine vertiefte und kritische Auseinandersetzung mit der eigenen Professionalisierung<br>und Profession als angehende Lehrkraft wissenschaftlich begründet. Das Modul dient der studien- und berufsbe-<br>zogenen Orientierung und der Vorbereitung auf das Eignungs- und Orientierungspraktikum in den Sekundarstufen<br>I und II. Bedingungen für schulische Erziehungs- und Bildungsprozesse werden in ihren Rahmungen untersucht<br>und kritisch reflektiert. Insbesondere werden die (Selbst)-Reflexion und die konstruktive Auseinandersetzung mit<br>unterschiedlichen bildungswissenschaftlichen Perspektiven sowie Perspektiven der Lehrerprofessionalität geför-<br>dert |             |                      |                 |                        |               |          |                          |                  |                          |              |             |             |                  |  |
|                                      | Theme                                                                                                    | en des      | Moduls:              |                 |                        |               |          |                          |                  |                          |              |             |             |                  |  |
|                                      | •                                                                                                    | Bild        | lungswissenschaft    | liche G         | rundbegriffe           |               |          |                          |                  |                          |              |             |             |                  |  |
|                                      | •                                                                                                    | Bild        | lungswissenschaft    | liches I        | Professionsw           | /issen        |          |                          |                  |                          |              |             |             |                  |  |
|                                      | •                                                                                                    | Gru         | indfragen und aktu   | elle Th         | emen der So            | chul- und     | Bild     | ungsfors                 | chu              | ng                       |              |             |             |                  |  |
|                                      | •                                                                                                    | Hist        | torische Einordnur   | ng des l        | Lehrer*innen           | berufs        |          |                          |                  |                          |              |             |             |                  |  |
|                                      | •                                                                                                    | Bild        | tongswissenschaft    | liche, ü        | bertachliche           | und ethic     | sche     | e Antorde                | run              | gen an Lei               | nrkräf       | te          |             |                  |  |
|                                      | <ul> <li>Protessions- und Protessionalisierungstheorien</li> </ul>                                                                                                    |             |                      |                 |                        |               |          |                          |                  |                          |              |             |             |                  |  |

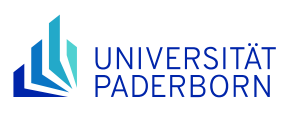

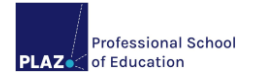

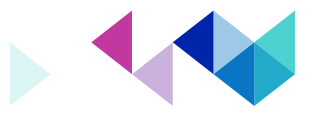

| 5 | Lernergebnisse (learning outcomes) / Kompetenzen:      |                                                                                                    |                                                                     |                                                     |  |  |
|---|--------------------------------------------------------|----------------------------------------------------------------------------------------------------|---------------------------------------------------------------------|-----------------------------------------------------|--|--|
|   | Fachlich-i                                             | nhaltliche Ziele:                                                                                                    |                                                                     |                                                     |  |  |
|   | • O                                                    | rientierungswissen über Begriffe, methodische Z<br>chließlich inklusionsbezogener Grundfragen                                                         | Zugänge und Theorien der Bildu                                      | ngswissenschaften ein-                              |  |  |
|   | • Ke<br>ha                                             | enntnisse und Orientierungswissen über theore<br>angs von Bildung, Schule und Gesellschaft                                                            | etische und empirische Beding                                       | ungen des Zusammen-                                 |  |  |
|   | • Pr<br>di                                             | rofessionsbezogenes Verständnis und Analyse p<br>ngungen schulischer Erziehung und Bildung                                                            | politischer, sozialer, ökonomisch                                   | er und individueller Be-                            |  |  |
|   | • Be<br>gr                                             | eobachtung, Analyse und Reflexion schulischer<br>rund bildungswissenschaftlicher Theorien                                                             | Praxis in den Sekundarstufen I                                      | und II vor dem Hinter-                              |  |  |
|   | • Ai<br>H                                              | nbahnung der Fähigkeit, erste eigene pädagog<br>intergrund der gemachten Erfahrung die Studien                                                        | ische Handlungssituationen zu<br>- und Berufswahl zu reflektieren   | erproben und auf dem                                |  |  |
|   | • Fá<br>H                                              | ähigkeit und Bereitschaft zur Beobachtung, An<br>intergrund bildungswissenschaftlicher Theorien                                                       | alyse und Reflexion berufsbezu                                      | ogener Praxis vor dem                               |  |  |
|   | • 0                                                    | rientierungswissen zur historischen Entwicklung                                                                                                    | der Lehrer*innenprofessionalisie                                    | erung/des Lehrberufs                                |  |  |
|   | • Ül<br>rü                                             | berblickswissen über die Aufgaben von Lehrkrå<br>icksichtigung inklusiver Settings sowie von Media                                                    | äften und Anforderungen an Lei<br>atisierung und Digitalisierung    | hrkräfte auch unter Be-                             |  |  |
|   | • Ve                                                   | erständnis und Analyse von Modellen und Konze                                                                                                    | epten der Lehrer*innenbildung                                       |                                                     |  |  |
|   | <ul> <li>Fá</li> <li>Le</li> <li>te</li> </ul>         | ähigkeit zur kritischen Auseinandersetzung mit<br>ehrer*innenberuf, z.B. Persönlichkeitsansatz, si<br>nzorientierter Ansatz, professionellem Ethos    | t Professionstheorien und empi<br>trukturtheoretischer, berufsbiogr | rischen Befunden zum<br>raphischer und kompe-       |  |  |
|   | • Ai                                                   | nbahnung wissenschaftsbasierter Reflexion profe                                                                                                    | essionellen Handelns                                                |                                                     |  |  |
|   |                                                        |                                                                                                    |                                                                     |                                                     |  |  |
|   | Spezifisch                                             | ne Schlüsselkompetenzen:                                                                                                    |                                                                     |                                                     |  |  |
|   | • B6                                                   | etanigung zu bildungswissenschattlicher Argume                                                                                                    | entation und Urteilsbildung                                         | Destaurise slitzt und Dil                           |  |  |
|   | ● Fa                                                   | ungswissenschaft für das berufliche Urteilen und                                                                                                    | ezuglich des Stellenwens von F<br>I Handeln im Lehrerberuf zu entv  | vickeln                                             |  |  |
|   | • Fá<br>Bí                                             | ähigkeit zur vertieften Reflexion und Weiterentveruf                                                                                                  | wicklung überfachlicher Kompet                                      | enzen für Studium und                               |  |  |
|   | <ul> <li>Fá</li> <li>ch</li> <li>Lé</li> </ul>         | ähigkeit zur wissenschaftsfundierten Auseinand<br>nen Orientierung und eigenen subjektiven Theor<br>ehren etc.                                        | ersetzung mit der eigenen Bild<br>rien zu Schule, Lehrkräften, Sch  | ungsbiographie, berufli-<br>nüler*innen, Lernen und |  |  |
|   | • W                                                    | eiterentwicklung kommunikativer Kompetenzen                                                                                                    |                                                                     |                                                     |  |  |
|   | • Fá                                                   | ähigkeit zum Einsatz von Arbeits-, Präsentations                                                                                                    | - und Moderationstechniken                                          |                                                     |  |  |
|   | • Fá                                                   | ähigkeit reflexiven Schreibens am Beispiel des P                                                                                                    | ortfolios zum EOP                                                   |                                                     |  |  |
| 6 | Prüfungsl                                              | eistung:                                                                                                    |                                                                     |                                                     |  |  |
|   | [] Modulab                                             | oschlussprüfung (MAP) [x] Modulprüfung                                                                                                    | (MP) [] Modulteilprüfun                                             | gen (MTP)                                           |  |  |
|   | zu                                                     | Prüfungsform                                                                                                    | Dauer bzw. Umfang                                                   | Gewichtung für<br>die Modulnote                     |  |  |
|   | b)                                                     | Schriftliche Hausarbeit oder                                                                                                    | 30.000-40.000 Zeichen                                               | 100 %                                               |  |  |
|   |                                                        | Klausur oder                                                                                                    | 60-120 Minuten                                                      |                                                     |  |  |
|   |                                                        | Mündliche Prüfung                                                                                                    | 20-30 Minuten                                                       |                                                     |  |  |
| 7 | Studienlei<br>Qualifiziert<br>zu Form ur<br>Vorlesungs | stung / qualifizierte Teilnahme:<br>e Teilnahme zu den Lehrveranstaltungen des Me<br>nd Umfang bzw. Dauer gibt die Lehrende bzw. de<br>szeit bekannt. | oduls gemäß § 42 Besondere Be<br>er Lehrende spätestens in den e    | estimmungen. Näheres<br>rsten drei Wochen der       |  |  |
| 8 | Vorausset<br>keine                                     | zungen für die Teilnahme an Prüfungen:                                                                                                    |                                                                     |                                                     |  |  |
| 9 | Vorausset                                              | zungen für die Vergabe von Leistungspunkte                                                                                                    | en:                                                                 |                                                     |  |  |
|   | Bestanden                                              | e Modulprüfung sowie qualifizierte Teilnahme ar                                                                                                    | n den Veranstaltungen des Modu                                      | ıls.                                                |  |  |

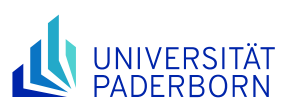

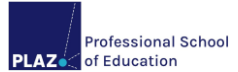

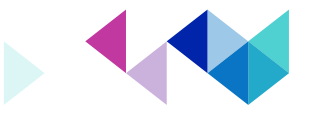

| 10 | Gewichtung für Gesamtnote:                                                                              |
|----|----------------------------------------------------------------------------------------------------|
|    | Das Modul wird mit der Anzahl seiner Leistungspunkte gewichtet (Faktor 1).                              |
| 11 | Verwendung des Moduls in anderen Studiengängen:                                                         |
|    | keine                                                                                                   |
| 12 | Modulbeauftragte/r:                                                                                     |
|    | Prof. Dr. Christine Freitag/ Prof. Dr. Heike M. Buhl                                                    |
| 13 | Sonstige Hinweise:                                                                                      |
|    | Dieses Modul beinhaltet die Auseinandersetzung mit inklusionsrelevanten Fragestellungen im Umfang eines |
|    | Workloads von 1 LP.                                                                                     |

Abbildung 3: Die Inhalte der Modulbeschreibungen - Überblick

# Support

Informationen zum Prüfungsverfahren finden Sie auf der Homepage des PLAZ: <u>https://plaz.upb.de/lehramtsstudium/pruefungsverfahren</u>

An wen kann ich mich wenden, wenn ich Unterstützung bei der Anmeldung von Leistungen benötige?

#### **Bedienung von PAUL:**

→ PAUL-Support https://www.upb.de/studium/paul-info/hilfe-fuer-studierende/

#### **Inhaltliche Fragen:**

- → Beratung für Lehramtsstudierende der PLAZ Professional School of Education <u>https://plaz.upb.de/beratung</u>
- → Zentrales Prüfungssekretariat <u>https://www.uni-paderborn.de/zv/3-2/zustaendigkeiten</u>
- → Studienbüro der Fakultät für Kulturwissenschaften <u>https://kw.upb.de/studienbuero/</u>
- $\rightarrow \mbox{Studienbüro der Fakultät für Wirtschaftswissenschaften} \\ \underline{\mbox{https://wiwi.upb.de/studienorganisation/kontakt/studienbuero}}$
- → Fachberater\*innen der jeweiligen Fächer <u>https://plaz.upb.de/lehramtsstudium/beratungsangebote#upb</u>

#### **Technische Fragen:**

→ Notebook-Café Supportzeiten unter: <u>https://imt.upb.de/nbc/</u>

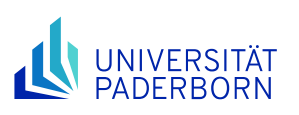

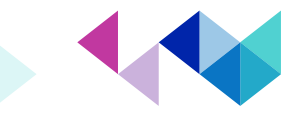

# Klickanleitung "Verfahren der Leistungsanmeldung"

Professional School of Education

Die nachfolgende "Klickanleitung" unterstützt Sie bei der **An**meldung von Leistungen (d.h. Prüfungsleistungen (PL), Studienleistungen (SL) bzw. qualifizierte Teilnahmen (qT)). Eine Anmeldung zu allen Leistungen muss über PAUL erfolgen. Die einzelnen Schritte werden anhand von Screenshots dargestellt und kurz beschrieben.

# Hinweis: Beachten Sie die für Sie <u>geltenden Fristen</u>! Die Prüfungsanmeldung ist nur in bestimmten Zeiträumen möglich!

Ggf. gibt es im Fach zusätzliche Verfahren, die ausschließlich zur Prüfungsorganisation des Faches dienen (z. B. Prüfendenzuweisung...). Ausnahmen gibt es z. B. in Evangelischer Religionslehre, Kunst und Englisch. Sie werden darüber von den Lehrenden in den jeweiligen Veranstaltungen informiert.

## Schritt für Schritt zur Leistungsanmeldung

1. Schritt: Loggen Sie sich in PAUL (<u>https://paul.upb.de/</u>) mit Ihrem IMT-Benutzernamen und Passwort ein und klicken Sie auf "Menü".

|                | RSITÄT<br>BORN |                         |                                                                             | Abmelden<br>[→ | ● Sprache Menü<br>Deutsch Y |
|----------------|----------------|-------------------------|-----------------------------------------------------------------------------|----------------|-----------------------------|
| Herz           | lich w         | villkom                 | men                                                                         |                |                             |
| PaulS          | Test-LAH       | IRSGe                   |                                                                             |                |                             |
| Aktivitä       | iten für       | den: 08.0               | 05.2024                                                                     |                |                             |
| Heutige \      | /eranstalt     | ungen:                  |                                                                             |                | Stundenplan                 |
| Für heute sind | keine Termine  | angesetzt!<br>hrichten: |                                                                             |                | A 1- 2                      |
| Datum          | Uhrzeit        | Absender                | Betreff                                                                     |                | Aktion                      |
| 05.03.2024     | 09:59          | System                  | WICHTIGE INFO: Elektronische Meldung der Abschlüsse an das Schulministerium |                | Löschen                     |
| 23.10.2023     | 12:08          | System                  | Prüfungsanmeldung / Exam registration (English version below)               |                | Löschen                     |

2. Schritt: Klicken Sie im linken Menüband auf "Studium" > im rechten "Prüfungsverwaltung".

| UNIVERSITÄT<br>PADERBORN |               |                        | Abmelden ⊕ Sprache Ment<br>[→ Deutsch ~ X |
|--------------------------|---------------|------------------------|-------------------------------------------|
| Zurück                   |               |                        |                                           |
| Hauptmenū → Studium      |               |                        |                                           |
| Startseite               | $\rightarrow$ | Seite "Studium" öffnen |                                           |
| Stundenplan              | $\rightarrow$ | Semesterverwaltung     | ÷                                         |
| Vorlesungsverzeichnis    | <i>→</i>      | Prüfungsverwaltung     | → 2.                                      |
| Studium                  | →             | Antrāge                |                                           |
| Meine Daten              | $\rightarrow$ |                        |                                           |
| Bewerbung                | $\rightarrow$ |                        |                                           |
| Hilfe 🖸                  |               |                        |                                           |
|                          |               |                        |                                           |

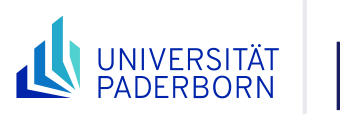

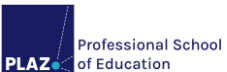

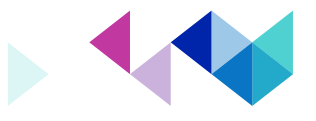

**3. Schritt:** Klicken Sie im linken Menüband auf "Prüfungsverwaltung" > im rechten "Prüfungsanmeldung".

| L | UNIVERSITÄT<br>PADERBORN                                         |                                   | Abmelden<br>[→ | Sprache<br>Deutsch * | Menü<br>× |
|---|------------------------------------------------------------------|-----------------------------------|----------------|----------------------|-----------|
| - | Zurück                                                           |                                   |                |                      |           |
|   | Hauptmenü $\rightarrow$ Studium $\rightarrow$ Prüfungsverwaltung |                                   |                |                      |           |
|   | Semesterverwaltung                                               | Seite "Prüfungsverwaltung" öffnen |                |                      |           |
|   | Prüfungsverwaltung                                               | Prüfungsanmeldung                 |                |                      | 4         |
|   | Anträge                                                          | Meine Prüfungen                   |                |                      |           |
|   |                                                                  | Prüfungsergebnisse                |                |                      |           |
|   |                                                                  | Leistungen                        |                |                      |           |
|   |                                                                  | Leistungskonto                    |                |                      |           |
|   |                                                                  | Dokumente                         |                |                      |           |
|   |                                                                  | Anträge                           |                |                      |           |

4. Schritt: Wählen Sie das laufende Semester aus. Dieser Schritt ist optional. Sie sehen dann eine Übersicht über alle Leistungen, zu denen Sie sich anmelden können.

|                                                  |         | Abmelden<br>[→ | Sprache Deutsch * | Menü |
|--------------------------------------------------|---------|----------------|-------------------|------|
| Studium > Prüfungsverwaltung > Prüfungsanmeldung |         |                |                   |      |
| Anmeldung zu Prüfungen für PaulS Test-LAHRSG     | e       |                |                   |      |
| Prüfungen                                        |         |                |                   |      |
| Wählen Sie ein Semester<br>ws 2023/24            |         |                |                   |      |
| Nr. Veranstaltung/Modul                          | Prüfung | Datum          |                   |      |
| Keine Prüfungen gefunden.                        |         |                |                   |      |

5. Schritt: Nachdem Sie das laufende Semester ausgewählt haben (in diesem Beispiel ist das laufende Semester das SoSe 2024), klicken Sie hinter der Leistung, die Sie anmelden möchten, auf "Anmelden". In diesem Beispiel wird die Prüfungsleistung angemeldet.

| Studium > Prüfungsverwaltung > Prüfungsanmeldung<br>Anmeldung zu Prüfungsen für PaulS Test-LAHRSGe<br>Prüfungen<br>Wählen Sie ein Semester<br>5 2024 1 Atualisieren |                                                      |                                   |                 |         | Sprache<br>Deutsch * | Meni |
|----------------------------------------------------------------------------------------------------|------------------------------------------------------|-----------------------------------|-----------------|---------|----------------------|------|
| Nr. V                                                                                                    | /eranstaltung/Modul                                  | Prüfung                           | Datum           |         |                      |      |
| L.052.02013                                                                                                    | Professionalisierung<br>M.052.58201 , K.052.582012 ) |                                   |                 |         |                      |      |
| qualifizierte                                                                                                    | Teilnahme                                            |                                   |                 |         |                      |      |
|                                                                                                    |                                                      | qualifizierte Teilnahme 1. Termin | k.Terminbuchung | Anmeld  | en                   |      |
| Prüfungsleis                                                                                                    | stung                                                | Prüfungsleistung 1. Termin        | k.Terminbuchung | Anmelde | <b>2.</b>            |      |

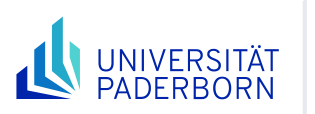

ļ

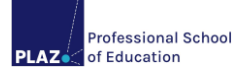

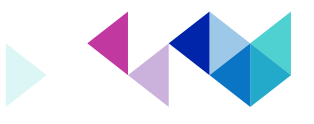

#### 6. Schritt: Klicken Sie im nächsten Schritt auf "Abschicken".

|                                                     |                                                                                            |                             | Abmelden<br>[→   | Sprache Deutsch * | Menü     |  |  |  |
|-----------------------------------------------------|--------------------------------------------------------------------------------------------|-----------------------------|------------------|-------------------|----------|--|--|--|
| Studium > Prüfungsverwaltung > Prüfungsanmeldung    |                                                                                            |                             |                  |                   |          |  |  |  |
| Prüfungsanmeldung                                   |                                                                                            |                             |                  |                   |          |  |  |  |
| Bitte überprüfen Sie die angezeigten Anmeldungsdate | slitte überprüfen Sie die angezeigten Anmeldungsdaten. Bestätigen Sie, um sich anzumelden. |                             |                  |                   |          |  |  |  |
|                                                     | P                                                                                          | ngaben konti                |                  |                   |          |  |  |  |
| Nr.                                                 | L052.02013                                                                                 |                             |                  |                   |          |  |  |  |
| Name                                                | Professionalisierung                                                                       |                             |                  |                   |          |  |  |  |
| Im Rahmen von Modul                                 | M.052.58201 M1 - Bildungswissenschaftliche Einführung                                      |                             |                  |                   |          |  |  |  |
| Studium                                             | Lehramt an Haupt-, Real-, Sekundar- und Gesamtschulen Ba                                   | achelor v5                  |                  |                   |          |  |  |  |
| Nr.                                                 | Name                                                                                       | Prüfung (Gewichtung)        | Datum            |                   |          |  |  |  |
| L.052.02013                                         | Professionalisierung                                                                       | qualifizierte Teilnahme (0) | 1.Termin (Offen) |                   |          |  |  |  |
|                                                     |                                                                                            |                             |                  |                   |          |  |  |  |
| Bestätigen                                          |                                                                                            |                             |                  |                   |          |  |  |  |
|                                                     |                                                                                            |                             |                  | Ab                | schicken |  |  |  |

**7. Schritt:** Die Anmeldung ist noch **nicht** automatisch abgeschlossen. Erst, wenn Sie den folgenden Hinweis sehen, war die Anmeldung erfolgreich:

|                                                                  |                                                                   |                      | Abmelden<br>[→ | Sprache<br>Deutsch * | Menü    |  |
|------------------------------------------------------------------|-------------------------------------------------------------------|----------------------|----------------|----------------------|---------|--|
| Studium > Prüfungsverwaltung > Prüfungsanmeldung                 |                                                                   |                      |                |                      |         |  |
| Prüfungsanmeldung<br>Hinweis:<br>Ihre Anmeidung war erfolgreich. |                                                                   |                      |                |                      |         |  |
|                                                                  |                                                                   |                      | Zurück         | zur Prüfungsanm      | ieldung |  |
| Nr.                                                              | L052.02013                                                        |                      |                |                      |         |  |
| Name                                                             | Professionalisierung                                              |                      |                |                      |         |  |
| Im Rahmen von Modul                                              | M.052.58201 M1 - Bildungswissenschaftliche Einführung             |                      |                |                      |         |  |
| Studium                                                          | Lehramt an Haupt-, Real-, Sekundar- und Gesamtschulen Bac         | helor v5             |                |                      |         |  |
| Nr.                                                              | Name                                                              | Prüfung (Gewichtung) | Datum          |                      |         |  |
| L052.02013                                                       | Professionalisierung qualifizierte Teilnahme (0) 1.Termin (Offen) |                      |                |                      |         |  |

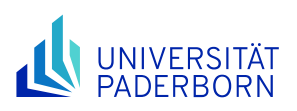

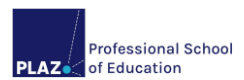

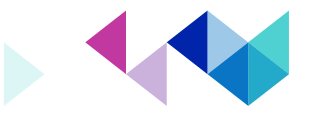

8. Schritt: Kontrollieren Sie Ihre Anmeldung in der Prüfungsanmeldeübersicht, indem Sie auf "Zurück zur Prüfungsanmeldung" klicken.

Alternativ erhalten Sie diese Ansicht unter "Studium" > "Prüfungsverwaltung" > "Prüfungsanmeldung". In diesem Beispiel besteht eine Anmeldung zur PL, jedoch keine Anmeldung zur qT.

| UNIVERSITÄT PAULS                                | Abmelden<br>[→ | Sprache<br>Deutsch * | Menü |
|--------------------------------------------------|----------------|----------------------|------|
| Studium > Prüfungsverwaltung > Prüfungsanmeldung |                |                      |      |

## Anmeldung zu Prüfungen für PaulS Test-LAHRSGe

| Prüfung                                                                                                    | gen                                                     |                            |                 |          |
|----------------------------------------------------------------------------------------------------|---------------------------------------------------------|----------------------------|-----------------|----------|
| Wählen Sie                                                                                                    | ein Semester                                            |                            |                 |          |
| SS 2024                                                                                                    | <ul> <li>Aktualisieren</li> </ul>                       |                            |                 |          |
| Nr.                                                                                                    | Veranstaltung/Modul                                     | Prüfung                    | Datum           |          |
| L.052.0201                                                                                                    | Professionalisierung<br>3 (M.052.58201 , K.052.582012 ) |                            |                 |          |
| qualifizie                                                                                                    | rte Teilnahme                                           |                            |                 |          |
| Prüfungsleistung         Prüfungsleistung 1. Termin         kterminbuchung         Aktualisieren         Nr.       Veranstaltung/Modul       Prüfung         Prüfungsleistung         qualifizierte Teilnahme 1 Termin       k. Terminbuchung       Anmelden         Prüfungsleistung       Prüfungsleistung 1. Termin       k. Terminbuchung       Abmelden |                                                         |                            |                 |          |
| Prüfungs                                                                                                    | leistung                                                |                            |                 |          |
|                                                                                                    |                                                         | Prüfungsleistung 1. Termin | k.Terminbuchung | Abmelden |

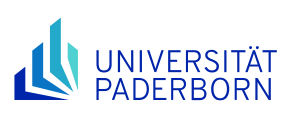

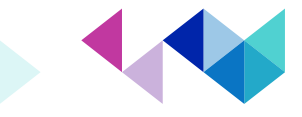

## Besonderheiten bei der Leistungsanmeldung:

Professional School of Education

**Achtung:** Veranstaltungsbezogene Prüfungsleistungen sowie qualifizierte Teilnahmen/ Studienleistungen können **erst** angemeldet werden, wenn die Anmeldung zur entsprechenden Lehrveranstaltung vorliegt.

→ Die Anmeldung zur Lehrveranstaltung ist **nur** während der <u>Lehrveranstaltungsan-</u> <u>meldephase</u> möglich.

Die Anmeldung zu **veranstaltungsbezogenen Prüfungsleistungen** bzw. **Studienleistungen/qualifizierten Teilnahmen** erfolgt wie die Anmeldung zu Modulabschlussprüfungen. Dabei sind die Einzelleistungen sortiert unter der entsprechenden Lehrveranstaltung zu finden. Unter der **Lehrveranstaltung** ist außerdem zu sehen, in welchem **Modul** und für welchen **Modulbaustein** die Veranstaltung belegt wird und damit auch, für welche Veranstaltung die Leistung angemeldet wird. Im folgenden Beispiel werden beide Leistungen (Prüfungsleistung und qualifizierte Teilnahme) angemeldet.

### Empfehlung:

- Nehmen Sie sich hier die <u>Checklisten</u> zur Hand, die auf Seite 3 beschrieben sind.
- Da manche Leistungsanmeldungen die Lehrveranstaltungsanmeldungen voraussetzen, ist es zu empfehlen, direkt mit Beginn der Pr
  üfungsanmeldephase die Leistungen anzumelden, damit noch fehlende Lehrveranstaltungsanmeldungen entdeckt und durchgef
  ührt werden k
  önnen. Zu beachten: Die Lehrveranstaltungs- und Pr
  üfungsanmeldephase 
  überschneiden sich nur geringf
  ügig.

| UNIVERSITÄT PAULI                                | Abmelden<br>[→ | Sprache<br>Deutsch * | Menü |
|--------------------------------------------------|----------------|----------------------|------|
| Studium > Prüfungsverwaltung > Prüfungsanmeldung |                |                      |      |
| Anmeldung zu Prüfungen für PaulS Test-LAHRSGe    |                |                      |      |

| Prüfunge      | en                  |                                   |                 |          |
|---------------|---------------------|-----------------------------------|-----------------|----------|
| Wählen Sie ei | in Semester         |                                   |                 |          |
| SS 2024       | Y Aktualisieren     |                                   |                 |          |
| Nr. V         | /eranstaltung/Modul | Prüfung                           | Datum           |          |
| L.052.02013   | M.052.58201         |                                   |                 |          |
| qualifizierte | e Teilnahme         |                                   |                 |          |
|               |                     | qualifizierte Teilnahme I. Termin | k.Terminbuchung | Anmelden |
| Prüfungslei   | stung               |                                   |                 |          |
|               |                     | Prüfungsleistung 1. Termin        | k.Terminbuchung | Anmelden |

Achtung: Manche Anmeldungen zur **Modulabschlussprüfung** (MAP) werden mit Hilfe einer fiktiven Lehrveranstaltung ohne Veranstaltungstermine organisiert, zu der Sie sich zunächst anmelden müssen (**Schritt 1**). Erst nachdem die Anmeldung zu der fiktiven Lehrveranstaltung vorgenommen wurde, kann eine Anmeldungen zur Modulabschlussprüfung innerhalb dieser fiktiven Veranstaltung während der Prüfungsanmeldephase durchgeführt werden (**Schritt 2**). Erst dann sind Sie durch die gesonderte Anmeldung zur Leistung zur Modulabschlussprüfung angemeldet.

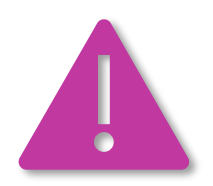

→ Die Anmeldung zur fiktiven Lehrveranstaltung ersetzt **nicht** die Anmeldung zur Prüfung während der <u>Prüfungsanmeldephase</u>.

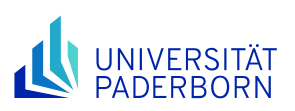

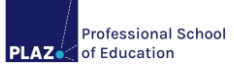

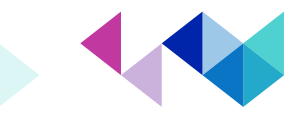

Nachfolgend dient das Unterrichtsfach Englisch für das Lehramt an Haupt-, Real, Sekundar- und Gesamtschulen im Master of Education als Beispiel für eine Anmeldung zur Modulabschlussprüfung über eine fiktive Lehrveranstaltung:

1. Schritt: Zunächst wird das Modul M.008.58251 und anschließend die fiktive Lehrveranstaltung L.008.50001 unter "Studium" > "Semesterverwaltung" > "Anmeldung zu Veranstaltungen" > "Eng-lisch" > "Module und Lehrveranstaltungen" angemeldet.

Weitere Hinweise zur Lehrveranstaltungsanmeldung finden Sie im Reader "Lehrveranstaltungsanund -abmeldung", der im PANDA-Kurs während der Orientierungswoche Start ins Studium veröffentlicht wird. Sollte Ihnen der Zugang zu diesem Reader fehlen, dann können Sie sich gerne an die PLAZ-Beratung unter <u>beratung@plaz.upb.de</u> wenden.

#### Anmeldung zu Modulen und Veranstaltungen

| Anmeldung zu Modulen und Veranstaltungen                                                                                                    |                                |             |
|----------------------------------------------------------------------------------------------------|--------------------------------|-------------|
| Veranstaltung<br>Dozonten<br>Zeitraum<br>Anmeldegruppe<br>Standort                                                                                                    | Anmeld. bis<br>Max.Teiln. Anm. |             |
| MO08.58231 MI - Teaching English as a Foreign Language (Focus on Secondary Education) - MA-HRSGe (55 2024)<br>Prof. Dr. Dominik Rumilich                                     | 31.05.2024                     | Abmelden I. |
| K008.580511 M1a - Lesson planning and preparation for school internship semester<br>(Prüfungen: qualifizierte Teilnahme)                                                     |                                |             |
| L008.32532 Lesson planning and preparation for school internship semester (HRSGe, Gym/Ge)<br>Dagmar Keatinge<br>Di, 9. Apr. 2024 [09:00] - Di, 16. Jul. 2024 [11:00]         | 19.07.2024<br>25   2           | Anmelden    |
| L008.32580 Lesson planning and preparation for school internship semester (HRSGe, Gym/Ge)<br>Dr. Jeannette Böttcher<br>Mi, 10. Apr. 2024 [1:500] - Mi, 17. Jul. 2024 [1:300] | 19.07.2024<br>25   20          | Anmelden    |
| K008.580512 Mtb - Diagnosis and support<br>(Prüfungen: qualifizierte Teilnahme)                                                                                              |                                |             |
| L008.32407 Diagnosis and support (HRSGa, Gym/Ge; Schwerpunkt Kl. 5-10)<br>Dagmar Keatinge<br>Do, 11. Apr. 2024 [1:00] - Do, 18. Jul. 2024 [1:00]                             | 19.07.2024<br>25   22          | Anmelden    |
| L008.32457 Diagnosis and support (G. SP. HRSGe; Schwerpunkt KL 1-7)<br>Christina Lennert<br>Mo, 8. Apr. 2024 [09:00] - Mo, 15. Jul. 2024 [11:00]                             | 19.07.2024<br>25   25          | Anmelden    |
| L008.32593 Diagnosis and support (HRSGe, Gym/Ge; Schwerpunkt Kl. 5-10)<br>Dagmar Keatinge<br>Mi, 10. Apr. 2024 (13:00) - Sa, 15. Jun. 2024 (17:00)                           | 19.07.2024<br>25   25          | Anmelden    |
| K.008.582513 M1 - Modulabschlussprüfung MA_HRSGe<br>(Prüfungen: Prüfungsleistung)                                                                                            |                                | 2.          |
| L008.50001 Modulabschlussprüfung: M1 - Teaching English as a Foreign Language<br>Prof. Dr. Dominik Rumlich                                                                   | 31.05.2024<br>-   48           | Anmelden    |

 Schritt: Anschließend melden Sie sich zur Modulabschlussprüfung bei der fiktiven Veranstaltung L.008.50001 unter "Studium" > "Prüfungsverwaltung" > "Prüfungsanmeldung" (Vorgehen siehe oben) an.

War die Anmeldung zur Modulabschlussprüfung erfolgreich, dann sind Sie ab diesem Zeitpunkt zur Modulabschlussprüfung angemeldet und berechtigt, diese Leistung abzulegen.

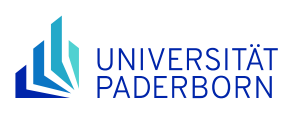

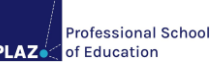

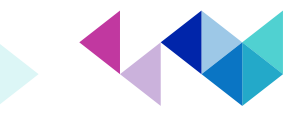

## Probleme bei der Leistungsanmeldung und sonstige Hinweise:

Falls Sie versuchen, sich innerhalb einer gültigen Prüfungsanmeldephase für eine Leistung anzumelden, sich aber in PAUL nicht zu einer Leistung anmelden können, sind Sie verpflichtet, sich umgehend – noch **innerhalb der Prüfungsanmeldephase** – im <u>Zentralen Prüfungssekretariat</u> zu melden. Technische Probleme sind kein anerkannter Grund für nachträgliche Anmeldungen zu den Leistungen! Bitte beachten Sie:

- Nach Ablauf der Anmeldephase ist keine Anmeldung mehr zu einer Prüfungsleistung möglich!
- Ohne Anmeldung in PAUL kann Ihnen die Teilnahme an einer Prüfung durch den\*die Prüfenden verwehrt werden.
- Die Anmeldungen liegen in Ihrer eigenen Verantwortung.
- Kontrollieren Sie in PAUL unter "Studium" -> "Pr
  üfungsverwaltung" -> "Pr
  üfungsanmeldung", ob Sie wirklich zu allen gew
  ünschten Leistungen angemeldet sind – und nur zu diesen!
- Wir empfehlen Ihnen, für die Prüfungsanmeldung einen ausreichend großen Bildschirm zu verwenden, kein Smartphone!

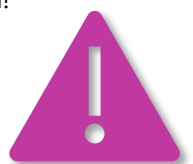

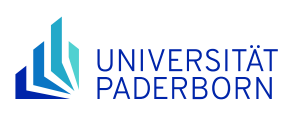

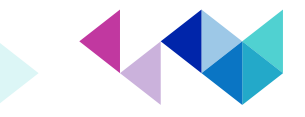

# Klickanleitung "Verfahren der Leistungsabmeldung"

Die nachfolgende "Klickanleitung" unterstützt Sie bei der **Ab**meldung von Leistungen. Die einzelnen Schritte werden anhand von Screenshots dargestellt und kurz beschrieben.

## Einleitende Hinweise:

Eine Abmeldung von (Prüfungs)Leistungen im Rahmen der oben verlinkten Abmeldefristen erfolgt in der Regel über PAUL. Sollte eine Abmeldung innerhalb der Abmeldefristen über PAUL nicht möglich sein, so erfolgt die Abmeldung schriftlich durch Sie innerhalb der Abmeldefrist beim <u>Zentralen Prüfungssekretariat</u>. Dazu können Sie eine E-Mail an die entsprechende Sachbearbeitung schreiben oder den Briefkasten auf dem Flur des Zentralen Prüfungssekretariats nutzen. Zudem gehört es zum guten Ton, bei Prüfungen, die detaillierte Absprachen erfordern (z.B. mündlichen Prüfungen oder schriftlichen Hausarbeiten), den\*die Prüfende\*n über Ihre Abmeldung von einer Prüfungsleistung zu informieren.

## Abmeldung von Klausuren, mündlichen Prüfungen, schriftlichen Hausarbeiten etc.:

Eine Abmeldung (von Klausuren, mündlichen Prüfungen und weiteren Formen der Leistungserbringung wie schriftlichen Hausarbeiten, Portfolios, Protokollen, Projekt- oder Praxisarbeiten, Kolloquien u.a.) kann bis spätestens **zwei Tage vor dem jeweiligen Prüfungstermin bzw. Abgabetermin** (z. B. bei schriftlichen Hausarbeiten oder Portfolios) ohne Angabe von Gründen vorgenommen werden. Näheres regelt §26 (1) der Allgemeinen Bestimmungen der Prüfungsordnung.

## Abmeldung von sportpraktischen Prüfungen:

Eine Abmeldung von sportpraktischen Prüfungen kann bis spätestens **zwei Tage vor Beginn des Prüfungszeitraums** ohne Angabe von Gründen vorgenommen werden. Der Prüfungszeitraum stellt dabei i.d.R. einen Zeitraum von ca. zwei Wochen dar und wird mit der Festlegung der Prüfungsbedingungen bekannt gegeben.

## Abmeldung von Studienleistungen und qualifizierten Teilnahmen:

In der Regel ist eine Abmeldung bis zum Ende des Semesters möglich bzw. bis eine Leistung erbracht werden muss. Auch hier kann es Ausnahmen geben.

## Weitere Hinweise:

- Für einzelne Prüfungen kann der Prüfungsausschuss im Benehmen mit der\*dem Prüfenden eine andere Abmeldefrist festlegen. In einem solchen Fall wird dies mit der Festlegung der Prüfungsbedingungen bekannt gegeben. Jedoch sind keine Einzelfallentscheidungen für einzelne Studierende möglich.
- Gemäß den Prüfungsordnungen ist ein Rücktritt von einer Prüfung innerhalb von zwei Tagen vor dem jeweiligen Prüfungstermin nur dann zulässig, wenn hierfür triftige Gründe vorliegen. Die für den Rücktritt geltend gemachten Gründe müssen beim <u>Zentralen Prüfungssekretariat</u> unverzüglich, spätestens fünf Werktage nach dem jeweiligen Prüfungstermin, schriftlich angezeigt und glaubhaft gemacht werden. Bitte beachten Sie, dass Samstage als Werktage gelten. Weitere Informationen zum Rücktritt von einer Prüfung sowie einen Vordruck für das ärztliche Attest finden Sie <u>hier</u>.

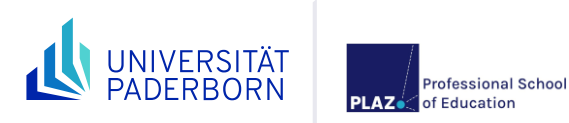

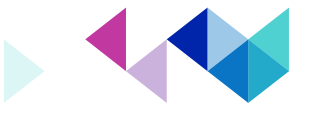

## Schritt für Schritt zur Prüfungsabmeldung

1. Schritt: Loggen Sie sich in PAUL (<u>https://paul.upb.de/</u>) mit Ihrem IMT-Benutzernamen und Passwort ein und klicken Sie auf "Menü".

|               | RSITÄT PA                  |                 |                                                                             | Abmelden<br>[→ | ⊕ Sprache<br>Deutsch → 📃 |
|---------------|----------------------------|-----------------|-----------------------------------------------------------------------------|----------------|--------------------------|
| Herz<br>PaulS | l <b>ich w</b><br>Test-LAH | illkom<br>IRSGe | men                                                                         |                |                          |
| Aktivitä      | iten für                   | den: 08.0       | 95.2024                                                                     |                |                          |
| Heutige \     | eranstalt                  | angesetzt!      |                                                                             |                | Stundenplan              |
| Eingegan      | gene Nac                   | hrichten:       |                                                                             |                | Archiv                   |
| Datum         | Uhrzeit                    | Absender        | Betreff                                                                     |                | Aktion                   |
| 05.03.2024    | 09:59                      | System          | WICHTIGE INFO: Elektronische Meldung der Abschlüsse an das Schulministerium |                | Löschen                  |
| 23.10.2023    | 12:08                      | System          | Prüfungsanmeldung / Exam registration (English version below)               |                | Löschen                  |

2. Schritt: Klicken Sie im linken Menüband auf "Studium" > im rechten "Prüfungsverwaltung".

| UNIVERSITÄT<br>PADERBORN        |                |                        | Abmelden<br>[→ | Sprache<br>Deutsch * | Menü<br>× |
|---------------------------------|----------------|------------------------|----------------|----------------------|-----------|
| Zurück                          |                |                        |                |                      |           |
| Hauptmenü $\rightarrow$ Studium |                |                        |                |                      |           |
| Startseite                      | $\rightarrow$  | Seite "Studium" öffnen |                |                      |           |
| Stundenplan                     | $\rightarrow$  | Semesterverwaltung     |                | -                    |           |
| Vorlesungsverzeichnis           | →1             | Prüfungsverwaltung     |                | -                    | ÷۲        |
| <u>Studium</u>                  | → <sup>i</sup> | Anträge                |                |                      |           |
| Meine Daten                     | $\rightarrow$  |                        |                |                      |           |
| Bewerbung                       | $\rightarrow$  |                        |                |                      |           |
| Hilfe 🗗                         |                |                        |                |                      |           |

**3. Schritt:** Klicken Sie im linken Menüband auf "Prüfungsverwaltung" > im rechten "Prüfungsanmeldung".

|                                            |                                   | Abmelden<br>[→ | Sprache<br>Deutsch * | Meni |
|--------------------------------------------|-----------------------------------|----------------|----------------------|------|
| Zurück                                     |                                   |                |                      |      |
| Hauptmenu -> studium -> Prolungsverwaltung | Seite "Prüfungsverwaltung" öffnen |                |                      |      |
| Prüfungsverwaltung                         | Prüfungsanmeldung                 |                |                      | 2.   |
| Anträge                                    | Meine Prüfungen                   |                |                      | _    |
|                                            | Prüfungsergebnisse                |                |                      |      |
|                                            | Leistungen                        |                |                      |      |
|                                            | Leistungskonto                    |                |                      |      |
|                                            | Dokumente                         |                |                      |      |
|                                            | Anträge                           |                |                      |      |
|                                            |                                   |                |                      |      |

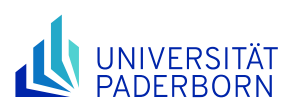

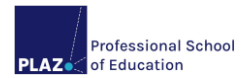

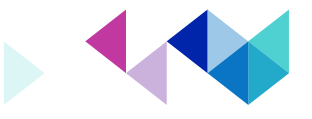

4. Schritt: Klicken Sie bei der Leistung (in diesem Beispiel: qT und/oder PL), die Sie abmelden möchten, auf "Abmelden".

Sollten beide Leistungen abgemeldet werden, erfolgt die Abmeldung jeder Leistung einzeln. In diesem Beispiel wird die PL abgemeldet.

| UNIVERSITÄT<br>PADERBORN<br>Studium > Prüfungsverwaltung > Prüfungsanmeldung |                                   |                 | Abmelden ⊕Sprache Menü<br>[→ Deutsch × ☰ |
|------------------------------------------------------------------------------|-----------------------------------|-----------------|------------------------------------------|
| Anmeldung zu Prüfung                                                         | en für PaulS Test-LAHRSGe         |                 |                                          |
| Prüfungen                                                                    |                                   |                 |                                          |
| Wählen Sie ein Semester                                                      |                                   |                 |                                          |
| SS 2024 v Aktualisieren                                                      |                                   |                 |                                          |
| Nr. Veranstaltung/Modul                                                      | Prüfung                           | Datum           |                                          |
| Professionalisierung<br>L052.02013<br>(M.052.58201 , K.052.582012 )          |                                   |                 |                                          |
| qualifizierte Teilnahme                                                      | qualifizierte Teilnahme 1. Termin | k.Terminbuchung | Abmelden                                 |
| Prüfungsleistung                                                             | Prüfungsleistung 1. Termin        | k.Terminbuchung | Abmelden                                 |

5. Schritt: Klicken Sie im nächsten Schritt auf "Abschicken".

| UNIVERSITÄT<br>PADERBORN<br>Studium > Prüfungsverwaltung > Prüfungsanmeldung |                                                             |                      | Abmelden<br>[→   | <b>Sprache</b> Deutsch * | Menü     |
|------------------------------------------------------------------------------|-------------------------------------------------------------|----------------------|------------------|--------------------------|----------|
| Prüfungsabmeldung                                                            |                                                             |                      |                  |                          |          |
| Hinweis:<br>Bitte überprüfen Sie die angezeigten Abmeldungsdaten. Bi         | estätigen Sie, um sich abzumelden.                          | lieren!              |                  |                          |          |
|                                                                              | Angaber                                                     | kontroll             |                  |                          |          |
| Nr.                                                                          | L052.02013                                                  |                      |                  |                          |          |
| Name                                                                         | Professionalisierung                                        |                      |                  |                          |          |
| Im Rahmen von Modul                                                          | M.052.58201 M1 - Bildungswissenschaftliche Einführung       |                      |                  |                          |          |
| Studium                                                                      | Lehramt an Haupt-, Real-, Sekundar- und Gesamtschulen Bache | lor v5               |                  |                          |          |
| Nr.                                                                          | Name                                                        | Prüfung (Gewichtung) | Datum            |                          |          |
| L052.02013                                                                   | Professionalisierung                                        | Prüfungsleistung (1) | 1.Termin (Offen) |                          |          |
|                                                                              |                                                             |                      |                  |                          |          |
| Bestätigen                                                                   |                                                             |                      |                  | Ab                       | schicken |

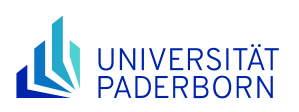

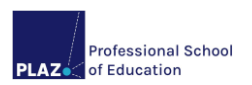

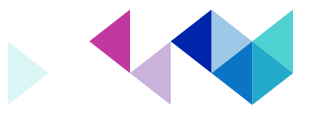

**6.** Schritt: Die Abmeldung ist noch **nicht** automatisch abgeschlossen. Erst, wenn Sie den folgenden Hinweis sehen, war die Abmeldung erfolgreich:

|                                                                  |                                                               |                      | Abmelden<br>[→   | Sprache     Deutsch * | Menü    |
|------------------------------------------------------------------|---------------------------------------------------------------|----------------------|------------------|-----------------------|---------|
| Studium > Prüfungsverwaltung > Prüfungsanmeldung                 |                                                               |                      |                  |                       |         |
| Prüfungsabmeldung<br>Hinweis:<br>Ihre Abmeldung war erfolgreich. |                                                               |                      |                  |                       |         |
|                                                                  |                                                               |                      | Zurück           | ur Prüfungsanm        | ieldung |
| Nr.                                                              | L052.02013                                                    |                      |                  |                       |         |
| Name                                                             | Professionalisierung                                          |                      |                  |                       |         |
| Im Rahmen von Modul                                              | M.052.58201 M1 - Bildungswissenschaftliche Einführung         |                      |                  |                       |         |
| Studium                                                          | Lehramt an Haupt-, Real-, Sekundar- und Gesamtschulen Bachelo | or v5                |                  |                       |         |
| Nr.                                                              | Name                                                          | Prüfung (Gewichtung) | Datum            |                       |         |
| L052.02013                                                       | Professionalisierung                                          | Prüfungsleistung (1) | 1.Termin (Offen) |                       |         |

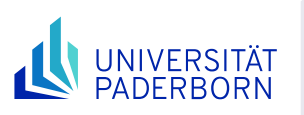

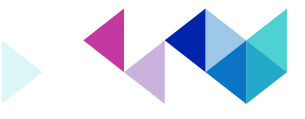

# Überblick über angemeldete Leistungen

Professional School of Education

Um einen Überblick darüber zu erhalten, zu welchen Leistungen Sie sich angemeldet haben und welche Veranstaltungen Sie im Rahmen welcher Module belegen, befolgen Sie diese Schritte:

- **1. Schritt:** Loggen Sie sich in PAUL (<u>https://paul.upb.de/</u>) mit Ihrem IMT-Benutzernamen und Passwort ein und klicken Sie auf "Menü".
- 2. Schritt: Klicken Sie im linken Menüband auf "Studium" im rechten "Prüfungsverwaltung".
- 3. Schritt: Klicken Sie im rechten Menüband auf "Meine Prüfungen".

| ADERBORN                                        |                 |                                   | Abmelden<br>[→ | Sprache<br>Deutsch * | Mer |
|-------------------------------------------------|-----------------|-----------------------------------|----------------|----------------------|-----|
| Zurück                                          |                 |                                   |                |                      |     |
| łauptmenü → Studium → <b>Prüfungsverwaltung</b> |                 |                                   |                |                      |     |
| Semesterverwaltung                              | 7               | Seite "Prüfungsverwaltung" öffnen |                |                      |     |
| rüfungsverwaltung                               | → <sup>∠.</sup> | Prüfungsanmeldung                 |                |                      |     |
| Anträge                                         |                 | Meine Prüfungen                   |                |                      | 3   |
|                                                 |                 | Prüfungsergebnisse                |                |                      |     |
|                                                 |                 | Leistungen                        |                |                      | 4   |
|                                                 |                 | Leistungskonto                    |                |                      |     |
|                                                 |                 | Dokumente                         |                |                      |     |
|                                                 |                 | Anträge                           |                |                      |     |

Sie erhalten eine Übersicht über alle im Semester angemeldeten Leistungen. Diese Ansicht ist wichtig für Ihre Studien- und Prüfungsplanung, da Sie hier sehen, welche Leistungen im Rahmen welcher Lehrveranstaltung im Zusammenhang mit welchem Modul auf welchen Modulbaustein Sie belegt haben:

| UNIVERSITÄT PAULA                                                                                                    | Abmelden ⊕ S<br>[→ Deu       | prache Menü<br>tsch + 🗮 |
|----------------------------------------------------------------------------------------------------|------------------------------|-------------------------|
| Studium > Prüfungsverwaltung > Meine Prüfungen                                                                                                    |                              |                         |
| Prüfungen von PaulS Test-LAHRSGe                                                                                                    |                              |                         |
| Prüfungen                                                                                                    |                              |                         |
| Wählen Sie ein Semester                                                                                                    |                              |                         |
| SS 2024 v Aktualisieren                                                                                                    |                              |                         |
| Nr. Veranstaltung/Modul Na                                                                                                    | me Datum                     |                         |
| Professionalisierung<br>LOS2.02013 M.OS2.58201 M1 - Bildungswissenschaftliche Einführung KOS2.582012 ALb - Professionalisierung, zugleich Vorbereitung auf das Eignungs- und<br>Orientierungspraktikum) | ifungsleistung k.Terminbuchu | ng Abmelden             |
| Professionalisierung                                                                                                    |                              |                         |

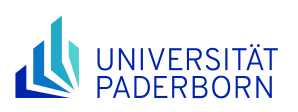

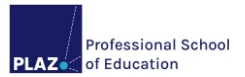

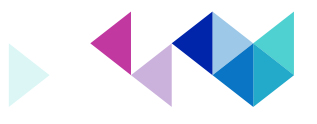

**4.** Schritt: Eine Übersicht über alle aktiv belegten Module erhalten Sie, wenn Sie auf "Menü" > "Studium" > "Prüfungsverwaltung" und anschließend im rechten Menüband auf "Leistungen" klicken.

| UNIVERSITÄT PAULISE                       | Abmelden<br>[→ | Sprache Deutsch * | Menü |
|-------------------------------------------|----------------|-------------------|------|
| Studium > Prüfungsverwaltung > Leistungen |                |                   |      |

### Leistungen SS 2024 für PaulS Test-LAHRSGe

| Wählen Sie ein Semester |                                           |                    |         |        |           |  |
|-------------------------|-------------------------------------------|--------------------|---------|--------|-----------|--|
| SS 2024 👻 Aktualisieren |                                           |                    |         |        |           |  |
| Nr.                     | Kursname                                  | Endnote            | Credits | Status |           |  |
| M.052.58201             | M1 - Bildungswissenschaftliche Einführung | noch nicht gesetzt | 9,0     |        | Prüfungen |  |

5. Schritt: Wenn Sie in dieser Ansicht auf "Prüfungen" klicken (nachdem Sie das passende Semester ausgewählt haben), sehen Sie alle zu diesem Modul gehörigen Lehrveranstaltungen und Modulbausteine inklusive der Bewertungen der Einzelleistungen.

| PaulS Test-LA  | HRSGe                                                                                                    | enschartnene    | Emunrung ()           | 1                   |
|----------------|----------------------------------------------------------------------------------------------------|-----------------|-----------------------|---------------------|
| Versuch        | Prüfung                                                                                                    | Datum           | Bewertung             | Extern<br>anerkannt |
| 1.052.0201     | 3 Professionalisierung                                                                                      |                 |                       |                     |
| qualifizie     | arte Teilnahme                                                                                              |                 |                       |                     |
| SS 2024        | qualifizierte Teilr<br>(0)                                                                                  | ahme            | noch nicht<br>gesetzt | 4                   |
| Prüfungs       | leistung                                                                                                    |                 |                       |                     |
| SS 2024        | Prüfungsleistung                                                                                            | g (1)           | noch nicht<br>gesetzt | - 4                 |
| G              | iesamt 1                                                                                                    |                 |                       |                     |
| Zugebörige B:  | austeine                                                                                                    |                 |                       |                     |
| Pflichtharaich | Justeme                                                                                                    |                 |                       |                     |
| Kurs-Nr.       | Kursname                                                                                                    | Veranstaltung   |                       | Aktive<br>Teilnahme |
| K.052.582011   | M1.a - Einführung in die<br>Bildungswissenschaften                                                          |                 |                       |                     |
| K.052.582012   | M1.b -<br>Professionalisierung,<br>zugleich Vorbereitung<br>auf das Eignungs- und<br>Orientierungspraktikum | L.052.02013 Pro | ofessionalisierung    | Ø                   |
| K.ZBL.058213   | M1.c - Eignungs- und<br>Orientierungspraktikum<br>:: BA-HRSGe                                               |                 |                       |                     |

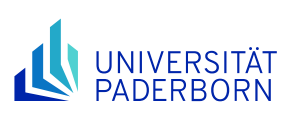

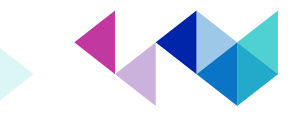

# Hinweise zu Rücktritt, Wiederholungen und Täuschung

# Rücktritt

**In begründeten Fällen** ist ein Rücktritt von einer Prüfung innerhalb von zwei Tagen vor dem jeweiligen Prüfungstermin (oder nach Prüfungsbeginn) möglich.

- Die Gründe müssen unverzüglich, **spätestens fünf Werktage** nach dem Prüfungstermin, schriftlich gegenüber dem Zentralen Prüfungssekretariat (ZPS) angezeigt werden.
- Bei Krankheit muss unverzüglich, spätestens fünf Werktage nach dem Prüfungstermin, ein spätestens vom Tag der Prüfung **datiertes Attest im Original** über das Bestehen der Prüfungsunfähigkeit im Zentralen Prüfungssekretariat vorgelegt werden: Nicht ausreichend ist eine Bescheinigung der Arbeitsunfähigkeit ("gelber Schein")! **Auch Samstag ist ein Werktag**. Vgl. §26(1) Allg. Bestimmungen.
- Für die einzureichende Bescheinigung gibt es eine Vorlage, die auf der Seite zum <u>Prüfungsrücktritt</u> zu finden ist.

Diese enthält:

- Name, Matrikelnummer sowie Angabe zur Prüfungsleistung, für die das Attest gelten soll
- $\circ$   $\;$  Eine ärztliche Beurteilung über die Prüfungsunfähigkeit.
- Weitere Hinweise insb. zur Art der Einreichung finden sich auf der Homepage des ZPS: <u>https://www.uni-paderborn.de/zv/3-2/themen/pruefungsruecktritt</u>
- Eine zusätzliche Abmeldung bei dem\*der Prüfenden ist gerade bei mündlichen Prüfungen höflich und auch zu empfehlen, hat jedoch keinerlei rechtliche Relevanz.

# Wiederholung

Eine Wiederholung einer Prüfung ist zeitnah dann möglich, wenn von dem\*der Dozierenden ein Wiederholungstermin angeboten wird. Wenn der\*die Dozierende keinen Wiederholungstermin anbietet, muss man die Lehrveranstaltung oder eine alternative Lehrveranstaltung im selben Baustein mit den entsprechenden Leistungen in einem der folgenden Semester wiederholen. Der\*die Dozierende ist nicht verpflichtet einen Wiederholungstermin anzubieten.

- Bei Prüfungsleistungen ist immer eine erneute Anmeldung vor der Leistungserbringung erforderlich!
- Die Prüfungsanmeldephase für Wiederholungsprüfungen im jeweiligen Semester ist in der Regel Anfang März bzw. Anfang September. Den genauen Zeitraum finden Sie unter <u>https://www.upb.de/studium/paul-info/fristen-und-termine.</u>

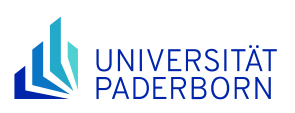

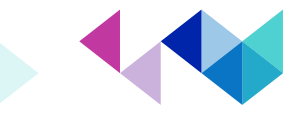

## Anzahl der Prüfungsversuche

- Eine bestandene Prüfungsleistung kann nicht wiederholt werden.
- Eine nicht bestandene Prüfungsleistung kann i.d.R. zweimal wiederholt werden. **Sie haben also 3 Versuche** (vgl. §25 Allgemeine Bestimmungen). Prüfen Sie vor Antreten einer Prüfung stets die geltende Prüfungsordnung, da es Ausnahmen hiervon geben kann, wie z.B. im Schulpraktischen Teil des Praxissemesters im Master of Education, der nur einmal wiederholt werden kann. Die Bachelor-/Masterarbeit kann ebenfalls nur einmal wiederholt werden.
- Die Wiederholung der Prüfungsleistung kann, wenn die Prüfungsordnung dies vorsieht, auch in anderen Lehrveranstaltungen erfolgen.
- **Empfehlung:** Wie Sie die Anzahl Ihrer Prüfungsversuche ermitteln, können Sie in der Anleitung "<u>Ver-</u> <u>suchszähler für Leistungen im Lehramtsstudium</u>" nachlesen.

## Tipps vor Wiederholungsprüfungen

- Nehmen Sie die Prüfung ernst. Im schlimmsten Falle droht die Exmatrikulation.
- Suchen Sie vor der Wiederholungsprüfung das Gespräch mit dem\*der Prüfenden.
- Nehmen Sie frühzeitig das Angebot eines Beratungsgesprächs in der PLAZ Professional School of Education wahr.
- Zögern Sie die Wiederholung einer Prüfung nicht hinaus. Planen Sie die Wiederholung jedoch gut. Nach individuellen Möglichkeiten bietet es sich ggf. an, ein Semester zu warten.

## Täuschung / Nicht-Teilnahme an Prüfungen

Bei Nicht-Teilnahme bzw. Abbruch einer Prüfung ohne triftigen Grund oder Täuschung/ Versuch der Täuschung/ Verwendung von nicht zugelassenen Hilfsmitteln wird die Prüfungsleistung mit "mangelhaft" (5,0) bewertet (vgl. §26 "Allgemeine Bestimmungen").

## Hinweise zum Studium in besonderen Situationen

Ausfallzeiten durch die Erziehung von Kindern können auf Antrag berücksichtigt werden, d. h. unter anderem kann die Abgabefrist der Abschlussarbeit verlängert werden (vgl. §26(9) Allgemeine Bestimmungen). Studierenden mit Beeinträchtigungen (z. B. Behinderung oder chronischer Erkrankung) kann auf Antrag ein Nachteilsausgleich zur Gewährleistung der Chancengleichheit im Prüfungsverfahren gewährt werden (vgl. §26(9) Allgemeine Bestimmungen).

# Informieren Sie sich bei Bedarf frühzeitig im <u>PLAZ-Studiengangsmanagement</u> und stellen Sie auch Anträge beim Prüfungsausschuss frühzeitig.

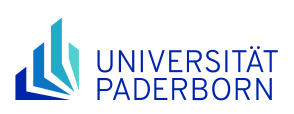

# Professional School

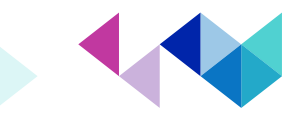

## Exemplarische Ausschnitte aus den Modulbeschreibungen der Besonderen Bestimmungen

## Beispiel Modulteilprüfungen

In der folgenden Abbildung sehen Sie ein Beispiel der Modulbeschreibung für das Unterrichtsfach Geschichte für die Schulform Gymnasien und Gesamtschulen (Bachelor of Education). In diesem Modul setzt sich die Prüfungsform aus **Modulteilprüfungen** der Lehrveranstaltungen a und b (Ziffer 1) zusammen. Aus den Noten dieser Teilprüfungen wird das arithmetische Mittel gebildet (Ziffer 6). Leistungspunkte werden dann für das abgeschlossene Modul (also für die abgeschlossenen Teilprüfungen) gutgeschrieben (Ziffer 9). Für die Prüfungsanmeldung bedeutet dies, dass Sie zwei Modulteilprüfungen sowie drei qTs anmelden müssen. Jede dann, wenn Sie die zugehörige Lehrveranstaltung besuchen.

| Basi       | sı                              | modul  | Älter            | e Geschichtsepo                  | chen      |                     |                      |       |                                |    |                          |    |                        |      |            |
|------------|---------------------------------|--------|------------------|----------------------------------|-----------|---------------------|----------------------|-------|--------------------------------|----|--------------------------|----|------------------------|------|------------|
| Basi       | c I                             | Module | e Olde           | r Periods of Histor              | ry        |                     |                      |       |                                |    |                          |    |                        |      |            |
| Mod<br>B 1 | ul                              | numm   | ier:             | Workload (h):<br>360             | LP:<br>12 | Studier<br>1. und 2 | semester:            |       | Turnus:<br>jedes Se-<br>mester |    | Dauer (in<br>Sem.):<br>2 |    | Sprache:<br>de         |      | P/WP:<br>P |
| 1          | 1 Modulstruktur:                |        |                  |                                  |           |                     |                      |       |                                |    |                          |    |                        |      |            |
| L          |                                 | Lehi   | ehrveranstaltung |                                  |           | Lehr-<br>form       | Kontakt-<br>zeit (h) |       | Selbst-<br>studium<br>(h)      |    | Status<br>(P/WP)         |    | Gruppen-<br>größe (TN) |      |            |
|            | a) Einführung in die AG oder MG |        |                  | S                                | 30        |                     | 60                   |       | WP                             |    | 40                       |    |                        |      |            |
|            | b) Proseminar AG oder MG        |        | S                | 30                               |           | 150                 |                      | WP 25 |                                | 25 |                          |    |                        |      |            |
|            |                                 | c)     | Basi             | c) Basisveranstaltung AG oder MG |           |                     | V/Ü                  | 30    |                                | 60 |                          | WP |                        | 60/2 | 25         |

| 6 | Prüfung<br>[] Modu                                    | <b>jsleistung:</b><br>labschlussprüfung (MAP) | [] Modulprüfung (MP)            | [X] Modulteilprüft    | ungen (MTP)                     |  |  |  |  |
|---|-------------------------------------------------------|-----------------------------------------------|---------------------------------|-----------------------|---------------------------------|--|--|--|--|
|   | zu                                                    | Prüfungsform                                  | Dauer b                         | zw. Umfang            | Gewichtung für die<br>Modulnote |  |  |  |  |
|   | a)                                                    | Klausur                                       | 60 Minut                        | ten                   | 50 %                            |  |  |  |  |
|   | b)                                                    | Schriftliche Hausarbeit                       | 20.000 k                        | is 30.000 Zeichen     | 50 %                            |  |  |  |  |
| 9 | Voraussetzungen für die Vergabe von Leistungspunkten: |                                               |                                 |                       |                                 |  |  |  |  |
|   | Bestand                                               | lene Modulteilprüfungen sowie                 | e qualifizierte Teilnahme an de | en Veranstaltungen de | s Moduls                        |  |  |  |  |

Abbildung 4: Die Inhalte der Modulbeschreibungen - Beispiel Geschichte

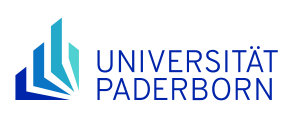

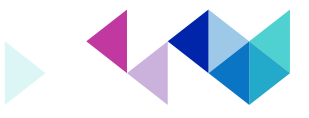

## Beispiel veranstaltungsbezogene Prüfungsleistung

Professional School of Education

Im folgenden Beispiel aus einer Modulbeschreibung aus dem Bildungswissenschaftlichen Studium im Lehramt für Gymnasien und Gesamtschulen (Bachelor of Education) ist die Prüfungsform eine **veranstaltungsbezogene Prüfungsleistung**. In diesem Fall schließen Sie das ganze Modul durch eine Prüfung in der Lehrveranstaltung b) (Ziffer 1) und jeweils eine qualifizierte Teilnahme in jeder der drei Veranstaltung ab. In der Regel erfolgt die Prüfungsanmeldung dann in dem Semester, in dem Sie die Veranstaltung b) besuchen.

| Bildu      | Ingswi                | ssens                 | chaftliche Einfüh                                     | rung                     |    |    |          |                             |                          |             |                |             |                  |
|------------|-----------------------|-----------------------|-------------------------------------------------------|--------------------------|----|----|----------|-----------------------------|--------------------------|-------------|----------------|-------------|------------------|
| Intro      | duction               | to Edu                | cational Sciences                                     |                          |    |    |          |                             |                          |             |                |             |                  |
| Mod<br>Mod | odulnummer:<br>odul 1 |                       | ummer: Workload (h): LP: Studiense<br>270 9 2. und 3. |                          |    |    |          | Turnus:<br>jedes<br>Semeste | Dauer (<br>Sem.):<br>r 2 | in          | Sprache:<br>de |             | P/WP:<br>P       |
| 1          | Modu                  | lstrukt               | tur:                                                  |                          |    |    |          |                             |                          |             |                |             |                  |
|            |                       | Leh                   | Lehrveranstaltung                                     |                          |    |    | Ko<br>ze | ntakt-<br>it (h)            | Selbst-<br>studium<br>h) | Sta<br>(P/V | tus<br>VP)     | Gru<br>gröl | ppen-<br>ße (TN) |
|            | a)                    | Einfi<br>ten          | V                                                     | 30                       | :  | 30 | Р        |                             | 120                      |             |                |             |                  |
|            | b)                    | Prof<br>auf o<br>prak | essionalisierung,<br>das Eignungs- un<br>tikum        | orbereitung<br>tierungs- | S  | 30 | 1        | 60                          | WP                       |             | 40             |             |                  |
|            | c)                    | Eign                  | ungs- und Orienti                                     | Pra                      | 80 |    | 10       | WP                          |                          | -           |                |             |                  |

| 6 | Prüfung                                                                          | sleistung:                 |           |                 |                                 |  |  |  |  |  |  |
|---|----------------------------------------------------------------------------------|----------------------------|-----------|-----------------|---------------------------------|--|--|--|--|--|--|
|   | [] Modulabschlussprüfung (MAP) [X] Modulprüfung (MP) [] Modulteilprüfungen (MTP) |                            |           |                 |                                 |  |  |  |  |  |  |
|   | zu Prüfungsform                                                                  |                            | Dauer     | bzw. Umfang     | Gewichtung für<br>die Modulnote |  |  |  |  |  |  |
|   | b)                                                                               | Schriftliche Hausarbeit od | er 30.000 | -40.000 Zeichen | 100 %                           |  |  |  |  |  |  |
|   |                                                                                  | Klausur oder               | 60-120    | ) Minuten       |                                 |  |  |  |  |  |  |
|   |                                                                                  | Mündliche Prüfung          | 20-30     | Minuten         |                                 |  |  |  |  |  |  |

9

#### Voraussetzungen für die Vergabe von Leistungspunkten:

Bestandene Modulprüfung sowie qualifizierte Teilnahme an den Veranstaltungen des Moduls.

Abbildung 5: Die Inhalte der Modulbeschreibungen - Beispiel Bildungswissenschaften

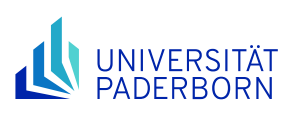

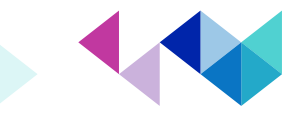

# Beispiel Modulabschlussprüfung

Professional School

of Education

Das folgende Beispiel entstammt der Prüfungsordnung für das Unterrichtsfach Evangelische Religionslehre für das Lehramt Haupt-, Real-, Sekundar- und Gesamtschulen (Bachelor of Education). In diesem Falle ist die Prüfungsform der Prüfungsleistung eine schriftliche Hausarbeit, in der Gegenstände des gesamten Moduls zum Thema werden (**Modulabschlussprüfung**). In der Regel heißt das für die Prüfungsanmeldung, dass Sie dann die Prüfungsleistung anmelden, wenn Sie die zweite Lehrveranstaltung belegen. Für die Leistung der qualifizierten Teilnahme müssen Sie sich unabhängig von der Prüfungsleistung bei jeder Veranstaltung anmelden. Leistungspunkte erhalten Sie dann erst für das abgeschlossene Modul, nicht zum Beispiel bereits nach der ersten belegten Lehrveranstaltung.

| Prop                                            | Propädeutik Biblische Exegese und Theologie         |                        |         |               |                              |                   |                          |                      |                |            |            |                  |  |  |  |
|-------------------------------------------------|-----------------------------------------------------|------------------------|---------|---------------|------------------------------|-------------------|--------------------------|----------------------|----------------|------------|------------|------------------|--|--|--|
| Biblio                                          | Biblical Exegesis and Theology (Preparatory Course) |                        |         |               |                              |                   |                          |                      |                |            |            |                  |  |  |  |
| Modulnummer:Workload (h):LP:StudieB0127092. und |                                                     | Studiense<br>2. und 3. | mester: |               | Turnus:<br>jedes<br>Semester |                   | Dauer (in<br>Sem.):<br>2 |                      | Sprache:<br>de |            | P/WP:<br>P |                  |  |  |  |
| 1                                               |                                                     | Modul                  | strukt  | ur:           |                              |                   |                          |                      |                |            |            |                  |  |  |  |
|                                                 | Lehrveranstaltung                                   |                        |         | Lehr-<br>form | Ko<br>zei                    | ontakt-<br>it (h) | Se<br>sti<br>(h)         | elbst-<br>udium<br>) | Stat<br>(P/V   | tus<br>VP) | Gru<br>grö | ppen-<br>ße (TN) |  |  |  |
|                                                 | a) Grundkurs Bibel                                  |                        | S       | 30            |                              | 60                |                          | Р                    |                | 40         |            |                  |  |  |  |
|                                                 | b) Proseminar Bibel                                 |                        |         | S             | 30                           |                   | 15                       | 0                    | Ρ              |            | 30         |                  |  |  |  |

| 6 | Prüfungslei | istung:                           | [] Modulorüfung // | MD) [] Modultoilpröf            | Ingon (MTD) |
|---|-------------|-----------------------------------|--------------------|---------------------------------|-------------|
|   |             | schlussprulung (MAP)              | [] wooduprulung (i |                                 | ungen (MTP) |
|   | zu          | zu Prüfungsform Dauer bzw. Umfang |                    | Gewichtung für die<br>Modulnote |             |
|   | a) und b)   | Schriftliche Hausarbeit           |                    | ca. 30.000 Zeichen              | 100 %       |

#### 9 Voraussetzungen für die Vergabe von Leistungspunkten:

Bestandene Modulabschlussprüfung sowie qualifizierte Teilnahme an den Veranstaltungen des Moduls.

Abbildung 6: Die Inhalte der Modulbeschreibungen - Beispiel Evangelische Religionslehre Neben den aufgeführten Beispielen gibt es weitere. Die Prüfungsanmeldung basiert immer auf der jeweiligen Modulbeschreibung für die Schulform, die Sie studieren, und Ihren Fächern/ Lernbereichen/ beruflichen Fachrichtungen/ Sonderpädagogischen Fachrichtungen sowie Bildungswissenschaften.

## Anlaufstellen

Kommen Sie bei Rückfragen und Problemen immer gern auf uns zu. Sie erreichen die PLAZ-Beratung per E-Mail unter **beratung@plaz.upb.de.** 

Webseite: https://plaz.upb.de/beratung